# MYK BELGE SORGULAMA TALİMATI PERSONEL BELGELENDİRME

#### Doküman Kodu & Son Rev. No

| Organizasyon Kodu | Doküman Tipi | Son Revizyon No |
|-------------------|--------------|-----------------|
| TL-105.1.0.005    | Talimat      | 00              |

## Revizyon Tarihçesi ve Doküman Kontrol & Onayı

| Rev.<br>No | Tarih      | Tanım     | Hazırlayan    | Kontrol Eden     | Onaylayan  |
|------------|------------|-----------|---------------|------------------|------------|
| 00         | 25.12.2023 | İlk Yayın | Canan Cevlani | Haydar<br>Gürbüz | Arif Erkan |

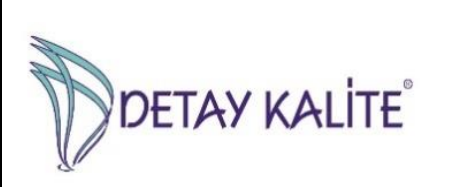

# MYK BELGE SORGULAMA TALİMATI PERSONEL BELGELENDİRME

## 1. AMAÇ

Belgelendirilmiş kişilerin sertifikalarının geçerliliği ile ilgili <u>www.detaykalite.com</u> sitesinde izlenebilirliğini açıklamak amaçlı bu talimat hazırlanmıştır.

#### 2.KAPSAM

Personel Belgelendirme alanında sertifikanın geçerliliğini sorgulama sistemini kapsar.

#### **3.SORUMLULUK VE YETKİ**

Personel Belgelendirme Koordinatörü, Kalite Yönetim Temsilcisi yokluğunda vekalet olarak Sınav Sorumlusu yetkilidir.

### 4. UYGULAMA

A-Ulusal standartlara göre verilen Mesleki Yeterlilik Belgelendirmelerinde (MYK) sertifikaların geçerliliklerinin sorgulanması:

Belgelendirilmiş kişiler belgelerinin geçerliliği ile ilgili güncel durumu <u>www.detaykalite.com</u> web sitesinde sorgulayabilirler. Ekran görüntüsü 1:

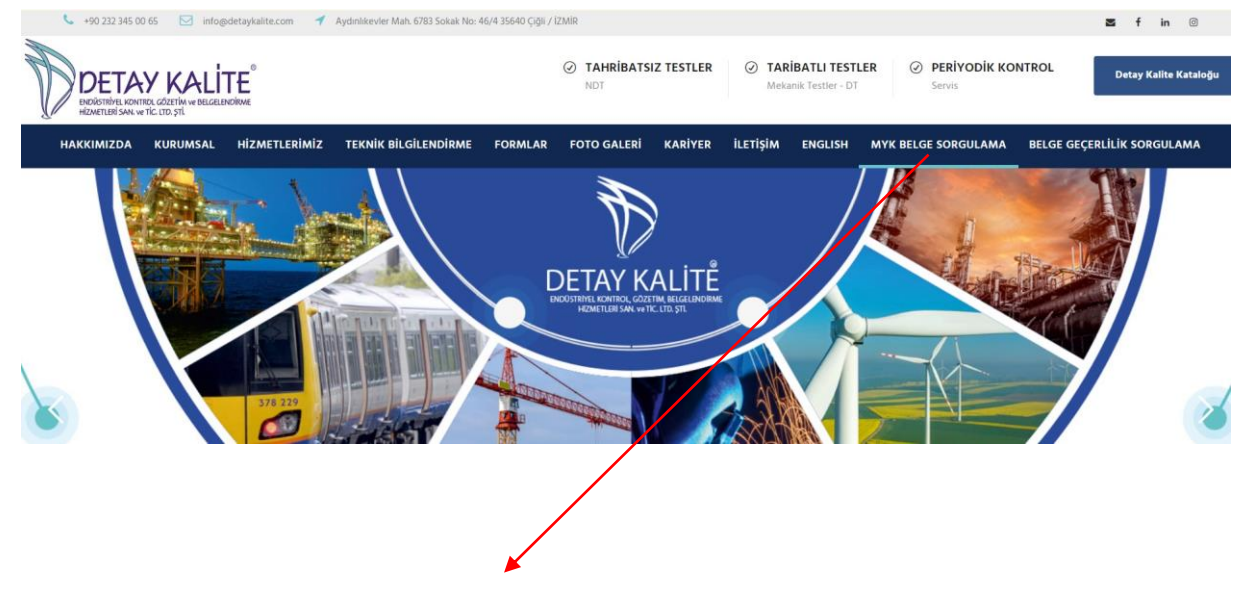

Ana ekran açıldığında "**MYK BELGE SORGULAMA**" sekmesine basınız.

Bu doküman sadece bilgisayar ortamında KONTROLLÜ KOPYA olarak yayınlanmaktadır. Aksi durumlarda geçerliliği bulunmamaktadır

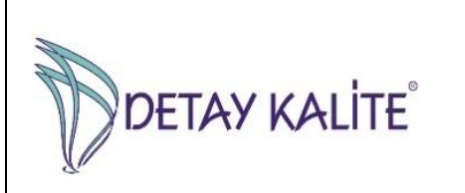

# MYK BELGE SORGULAMA TALİMATI PERSONEL BELGELENDİRME

MYK BELGE SORGULAMA sekmesine tıkladığınızda; MYK Web Portalı ekrana çıkacaktır.

"Sorgulama" sekmesi altında bulunan "Belge ve Sınav Sorgulama (Vatandaşlar için)" sekmesine tıklayınız.

Ekran görüntüsü 2:

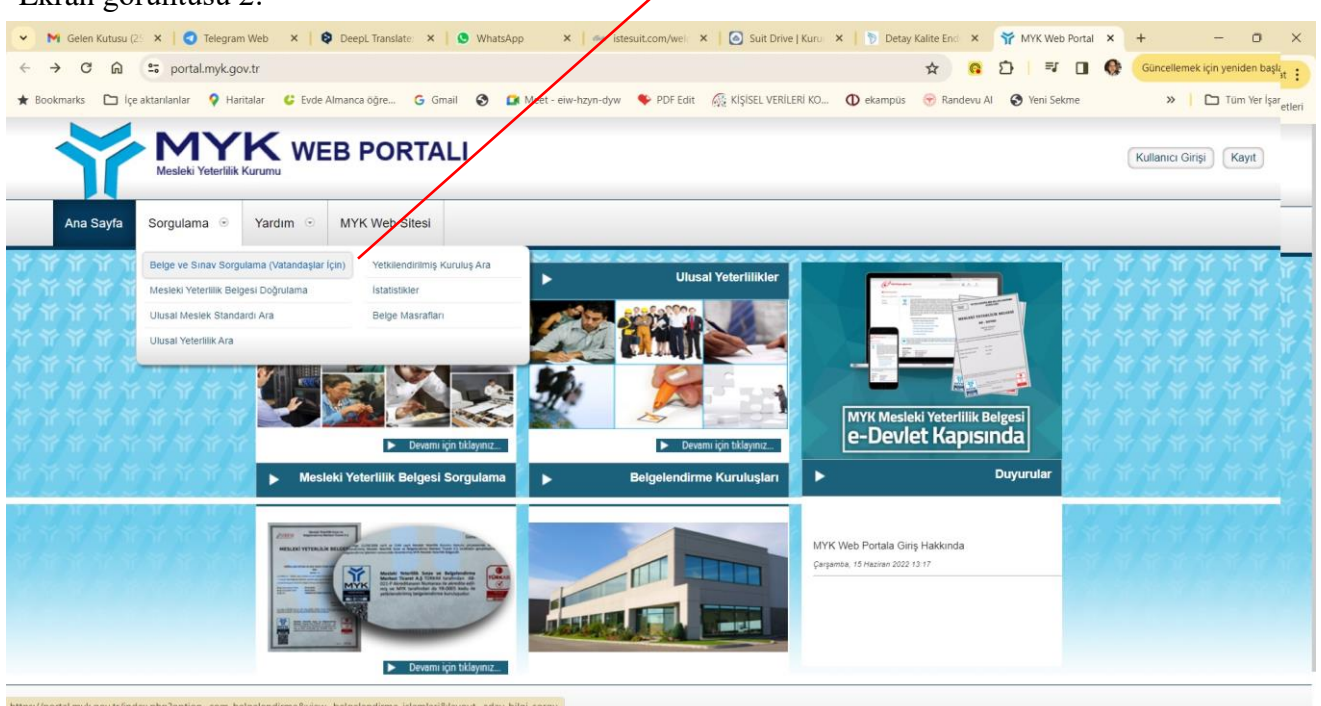

Açılan ekranda T.C. Kimlik No, Ad, Soyad ve Doğum Tarihi yazarak sorgulayabilirsiniz.

|                            | Türkçe                                                                                                    | English | Deutsche | русский | Françai |  |
|----------------------------|----------------------------------------------------------------------------------------------------|---------|----------|---------|---------|--|
|                            | Aday Bilgi Sorgulama                                                                                                    |         |          |         |         |  |
|                            | Adayların Dikkatine,<br>MYK Mesleki Yeterlilik Belgesi almak için girilen sınavların sonuçları, belge bası<br>yaratınına durumları bu sayfadan sorgulanabilmektedir. Bu bolum üzerindeki veriler<br>sınavlara ilşikin işlemine, sorgulamaları vezular için ithela noklası ilgili sınavı yapan<br>Belgelendirme Kuruluşudur Bu hususlarda MYXİk ile iletişime <b>qeçilmemeai</b> önemle rica<br>Sisteme ilişin şikaşıvel deliceki Nausları bulunması durumunda şıkaşıdınları<br>diletçe ile iletebilirisin:<br>Mesleki Yeterlilik Kurumu<br>Sınav ve Belgelendirme Dairesi Başkanlığı |         |          |         |         |  |
| T.C. Kimlik / Pasaport No: |                                                                                                    |         |          |         |         |  |
| Adı:                       |                                                                                                    |         |          |         |         |  |
| Soyadi:                    |                                                                                                    |         |          |         |         |  |
| Doğum Tarihi:              |                                                                                                    |         |          |         |         |  |
|                            | 100 7 7 -                                                                                                    |         |          |         |         |  |

TL-105.1.0.005 İlk Yayın Tarihi 25.12.2023 Rev.00

Bu doküman sadece bilgisayar ortamında KONTROLLÜ KOPYA olarak yayınlanmaktadır. Aksi durumlarda geçerliliği bulunmamaktadır